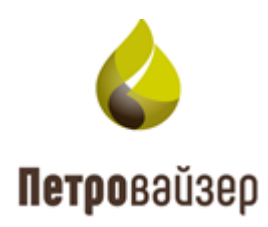

## Программный комплекс «Формирование производственной

отчетности по строительству скважин – WellReport»

Руководство по установке

### СОДЕРЖАНИЕ

| 1. Системные требования                                                       | 3    |
|-------------------------------------------------------------------------------|------|
| 1.1 Требования для серверной части                                            | 3    |
| 1.2 Требования для клиентской части                                           | 3    |
| 2. Состав дистрибутивного комплекта «Формирование производственной отчетности | и по |
| строительству скважин – WellReport»                                           | 4    |
| 3. Установка дистрибутива                                                     | 5    |
| 4. Проверка установки ПК «Формирование производственной отчетности            | по   |
| строительству скважин - WellReport»                                           | 27   |
| Перечень сокращений                                                           | 29   |

#### 1. Системные требования

#### 1.1 Требования для серверной части

Минимальные системные требования:

- процессор Intel Core i7/ AMD Ryzen 7;
- оперативная память 16 Гбайт;
- операционная система ОС Windows Server 2012 R2 или новее.

На сервере объекта управления должна быть установлена ОС Windows Server 2012 R2 или новее с функционированием в режиме сервера приложений.

При большем количестве планируемых клиентских мест необходимо повышать производительность компьютера, прежде всего: объем оперативной памяти и производительность процессора (частота, количество ядер).

До начала эксплуатации программного комплекса на персональный компьютер должны быть установлены следующие программные средства:

- MS NetFramework 4.6.1 или новее;
- PostgreSQL 11.5;
- браузер: Microsoft Edge версии 92 или новее, Google Chrome версии 92 и новее, либо другой браузер с поддержкой HTML 5.

#### 1.2 Требования для клиентской части

Минимальные системные требования:

- операционная система Windows 7 или новее.
- процессор Intel Core i5/ AMD Ryzen 5;
- сетевой адаптер Ethernet/ Wi-fi 100 Мбит/сек;
- оперативная память не менее 8 Гб;
- принтер (при необходимости).

До начала эксплуатации программного комплекса на персональный компьютер должны быть установлены следующие программные средства:

• браузер: Microsoft Edge версии 92 или новее, Google Chrome версии 92 и новее, либо другой браузер с поддержкой HTML 5.

# 2. Состав дистрибутивного комплекта «Формирование производственной отчетности по строительству скважин – WellReport»

В состав дистрибутивного комплекта ПК «Формирование производственной отчетности по строительству скважин - WellReport» входят следующие файлы:

- setup.exe исполнимый файл программы установки ПО;
- Setup.ini файл параметров конфигурации исполнимого файла setup.exe;
- Программное обеспечение ПК «Формирование производственной отчетности по строительству скважин WellReport» пакет установщика Windows;

Пример размещения файлов дистрибутива представлен на рис. 2.1.

| <b>↑</b> Name                                | Ext | Size        | Date             | Attr |
|----------------------------------------------|-----|-------------|------------------|------|
| ▲ []                                         |     | <dir></dir> | 12.08.2021 10:26 |      |
| lapplication Data]                           |     | <dir></dir> | 12.08.2021 10:23 |      |
| [ISSetupPrerequisites]                       |     | <dir></dir> | 12.08.2021 10:23 |      |
| 퉬 [program files]                            |     | <dir></dir> | 12.08.2021 10:23 |      |
| 🕌 [Program Files (x86)]                      |     | <dir></dir> | 12.08.2021 10:24 |      |
| 퉬 [Program Files 64]                         |     | <dir></dir> | 12.08.2021 10:24 |      |
| 💮 0x0419                                     | ini | 23 432      | 22.06.2010 15:43 | -a   |
| 🚳 ISSetup                                    | dll | 2 417 028   | 12.08.2021 10:14 | -a   |
| 🐸 setup                                      | exe | 1 551 726   | 12.08.2021 10:14 | -a   |
| Setup                                        | ini | 6 024       | 12.08.2021 10:15 | -a   |
| 🔀 ПК «Формирование производственной отчетнос | msi | 3 475 968   | 12.08.2021 10:15 | -a   |

#### Рис. 2.1

Все файлы дистрибутивного комплекта должны находиться в одной папке. Для установки необходимо запустить исполнимый файл **setup.exe**. Далее следуйте указаниям в окне установке.

#### 3. Установка дистрибутива

Перед установкой дистрибутива удостоверьтесь, что все обновления Windows установлены. Проверить обновления можно в Параметры Windows \ Обновление и безопасность \ Центр обновления Windows. Если обновление уже началось, дождитесь 100% скачивания.

Для установки ПК «Формирование производственной отчетности по строительству скважин – WellReport» запустите файл **Setup.exe** от имени администратора.

После запуска файла установки откроется окно, представленное на рис. 3.1. Подтвердите установку, нажав на кнопку «Установить».

| ΠK «Φα | ормиро                 | ование производственной отчетности по строительству скважин – WellRep                                                                                                    |
|--------|------------------------|----------------------------------------------------------------------------------------------------|
| స      | ПК «<br>WellR<br>кнопн | Формирование производственной отчетности по строительству скважин –<br>eport» требует установки на компьютер следующих элементов. Нажмите<br>ку "Установить" для начала установки этих элементов. |
| Сост   | ояние                  | Требование                                                                                                    |
| Ожи    | дание                  | haspdinst                                                                                                    |
| Ожи    | дание                  | demo_full_30d                                                                                                    |
| Ожи    | дание                  | IIS_setup                                                                                                    |
| Ожи    | дание                  | PostgreSQL_11.5_64bit_Setup                                                                                                    |
|        |                        |                                                                                                    |
|        |                        |                                                                                                    |
|        |                        |                                                                                                    |
|        |                        |                                                                                                    |
|        |                        |                                                                                                    |
|        |                        |                                                                                                    |
|        |                        |                                                                                                    |
|        |                        |                                                                                                    |
|        |                        | Установить Отмена                                                                                                    |
|        |                        |                                                                                                    |

Рис. 3.1

Если файл драйвера **haspdinst.exe** не был установлен раннее, то в открывшемся окне нажмите на кнопку «Да» (рис. 3.2).

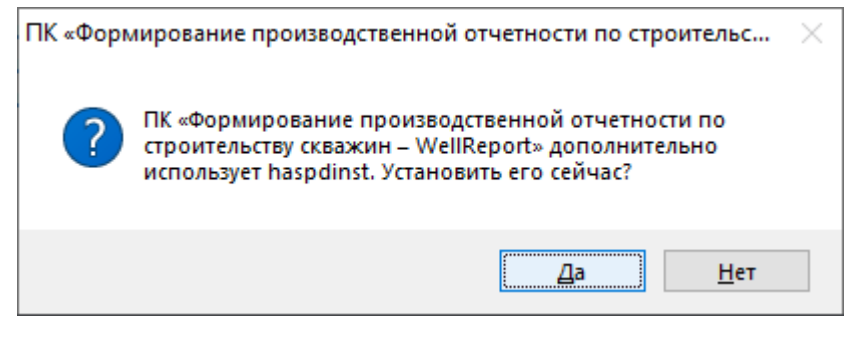

Рис. 3.2

Начнется установка дистрибутива (рис. 3.3)

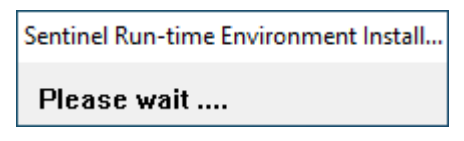

Рис. 3.3

После того как установка будет завершена нажмите на кнопку «Ок» (рис. 3.4).

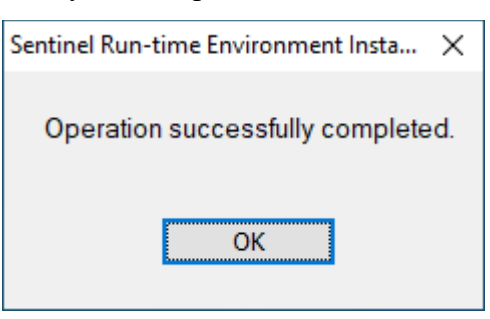

Рис. 3.4

После нажатия кнопки «Ок» начнется установка ключа (рис. 3.5).

| ПК «Форм | ирование производственной отчетности по строительс                                                                                                    | $\times$ |
|----------|----------------------------------------------------------------------------------------------------|----------|
| ?        | ПК «Формирование производственной отчетности по<br>строительству скважин – WellReport» дополнительно<br>использует demo_full_30d. Установить его сейчас? |          |
|          | <u>Д</u> а <u>Н</u> ет                                                                                                    |          |

Рис. 3.5

После успешной установки появится следующее окно, в котором необходимо нажать на кнопку «Применить обновление» (рис. 3.6).

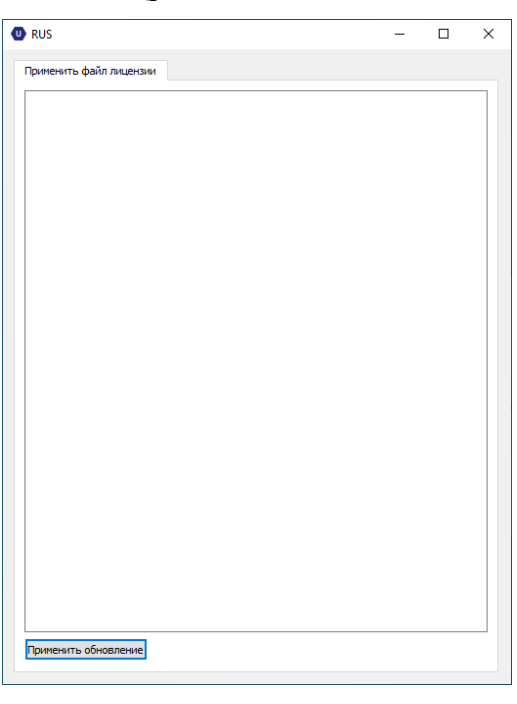

Рис. 3.6

Об успешном обновлении говорит сообщение на рис. 3.7.

| RUS                                                   | - | × |
|-------------------------------------------------------|---|---|
| Применить файл лицензии                               |   |   |
|                                                       |   |   |
| 09:16:07:                                             |   |   |
| Применение обновления<br>Обновление успешно записано. |   |   |
|                                                       |   |   |
|                                                       |   |   |
|                                                       |   |   |
|                                                       |   |   |
|                                                       |   |   |
|                                                       |   |   |
|                                                       |   |   |
|                                                       |   |   |
|                                                       |   |   |
|                                                       |   |   |
|                                                       |   |   |
|                                                       |   |   |
|                                                       |   |   |
|                                                       |   |   |
|                                                       |   |   |
|                                                       |   |   |
|                                                       |   |   |
|                                                       |   |   |
|                                                       |   |   |
|                                                       |   |   |
|                                                       |   |   |
|                                                       |   |   |
|                                                       |   |   |
|                                                       |   |   |
| Применить обновление                                  |   |   |
|                                                       |   |   |
|                                                       |   |   |

Рис. 3.7

Если файл **IIS\_setup.exe** не был установлен раннее, то в открывшемся окне необходимо согласиться с установкой, нажав на кнопку «Да» (рис. 3.8).

ПК «Формирование производственной отчетности по строительству скважин – WellRep.

| Состояние                  | Требование                                                                                                    |
|----------------------------|----------------------------------------------------------------------------------------------------|
| Успешно                    | haspdinst                                                                                                    |
| Уста⊢ ∏К «<br>Ожид<br>Ожид | Формирование производственной отчетности по строительс 🗙                                                                                                    |
|                            | ПК «Формирование производственной отчетности по<br>строительству скважин – WellReport» дополнительно<br>использует IIS_setup. Установить его сейчас?                                       |
|                            | ПК «Формирование производственной отчетности по строительству скважин – WellReport» дополнительно использует IIS_setup. Установить его сейчас?           Да         Нет                    |
| становка h                 | ПК «Формирование производственной отчетности по строительству скважин – WellReport» дополнительно использует IIS_setup. Установить его сейчас?           Да         Нет           aspdinst |
| становка h                 | ПК «Формирование производственной отчетности по строительству скважин – WellReport» дополнительно использует IIS_setup. Установить его сейчас?           Да         Нет                    |

Рис. 3.8

#### Начнется установка IIS (рис. 3.9).

IIS Install - InstallShield Wizard

| Подготовка к установке                                                                                          |
|----------------------------------------------------------------------------------------------------|
| IIS Install Идет подготовка к запуску мастера InstallShield<br>Wizard, выполняющего установку программы. Ждите. |
| Подготовка к установке                                                                                          |
|                                                                                                    |
|                                                                                                    |
|                                                                                                    |
| Отмена                                                                                                    |

Рис. 3.9

Нажмите на кнопку «Далее» (рис. 3.10).

| ПК «Формирование производст        | венной отчетности по строительству скважин – WellRep                                                                                                    |
|------------------------------------|----------------------------------------------------------------------------------------------------|
| IIS Install - InstallShield Wizard | ×                                                                                                    |
|                                    | Вас приветствует программа InstallShield<br>Wizard для IIS Install<br>Программа InstallShield(R) Wizard установит IIS Install<br>на компьютер. Для продолжения нажмите кнопку<br>'Далее'. |
|                                    | < Назад Далее > Отмена                                                                                                    |

Рис. 3.10

Нажмите на кнопку «Установить» (рис. 3.11).

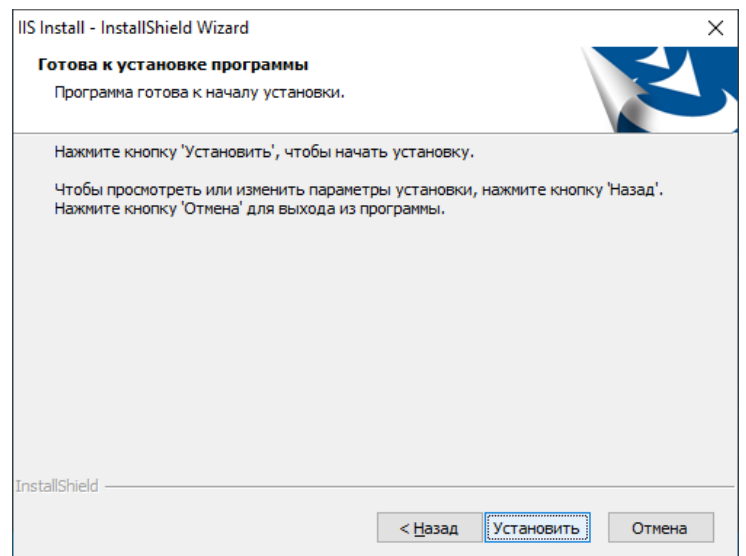

Рис. 3.11

Нажмите на кнопку «Готово», чтобы выйти из программы установки (рис. 3.12).

| IIS Install - InstallShield Wizard |                                                                                                    |
|------------------------------------|----------------------------------------------------------------------------------------------------|
|                                    | Программа InstallShield Wizard завершена<br>Программа InstallShield Wizard успешно установила IIS<br>Install. Нажиите кнопку 'Готово' для выхода из<br>программы. |
|                                    | < Назад Готово Отмена                                                                                                    |

Рис. 3.12

Если **PostgreSQL\_11.5\_64bit\_Setup.exe** не был установлен раннее, то в открывшемся окне необходимо согласиться с установкой, нажав на кнопку «Да» (рис. 3.13 - рис. 3.14).

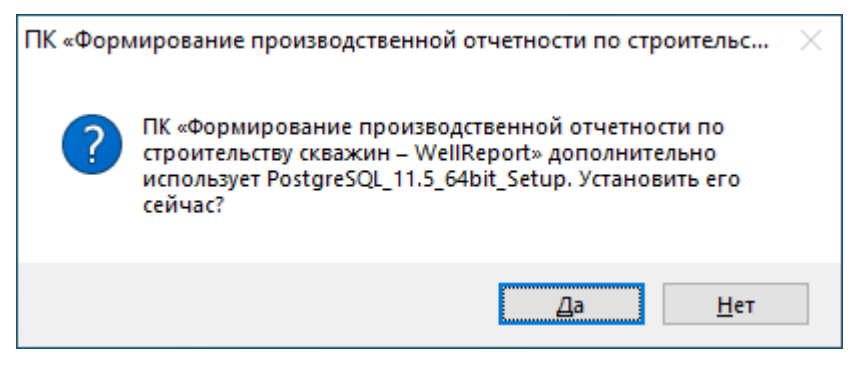

9

Рис. 3.13

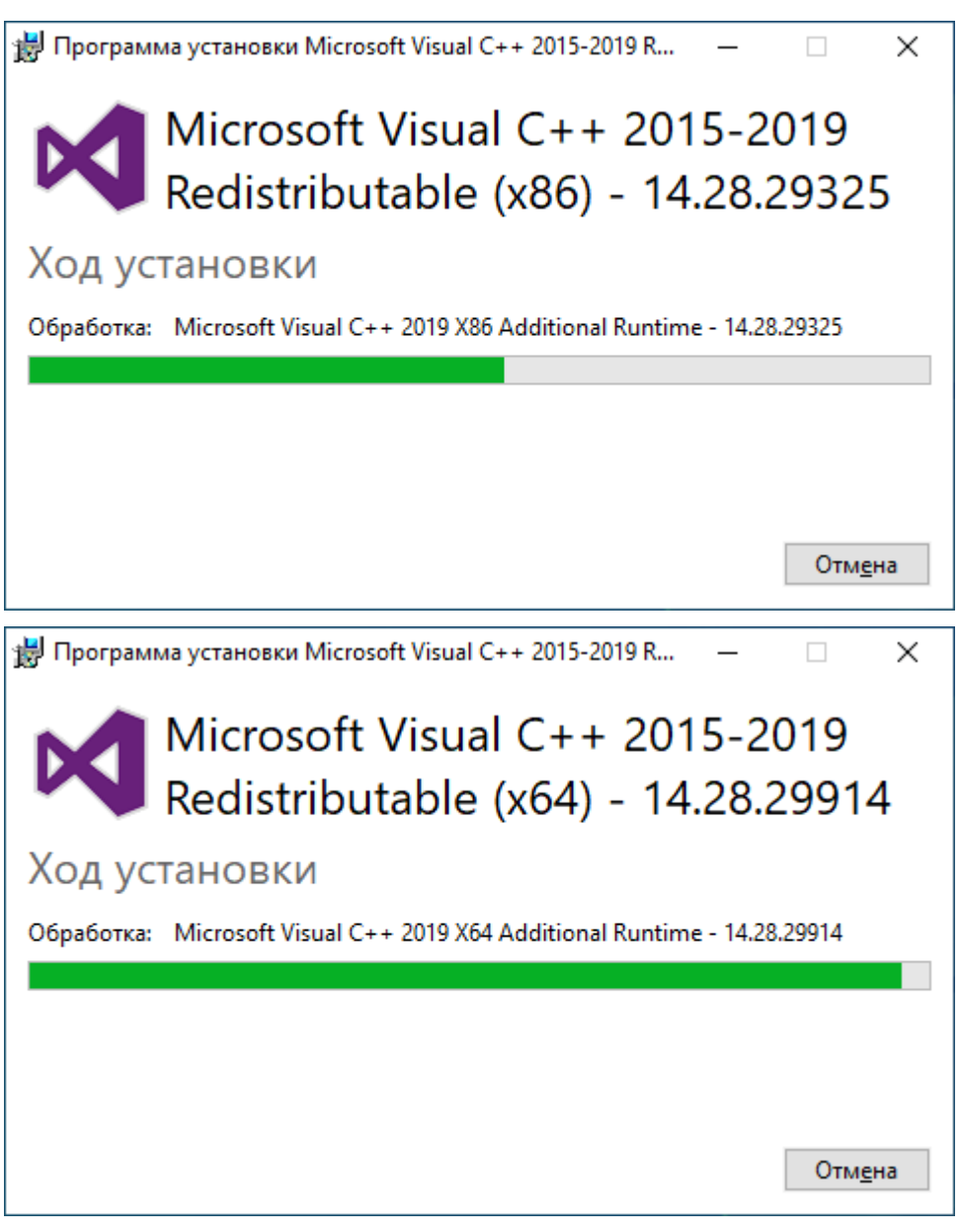

Рис. 3.14

В открывшемся окне «Setup» нажмите на кнопку «Next» (рис. 3.15).

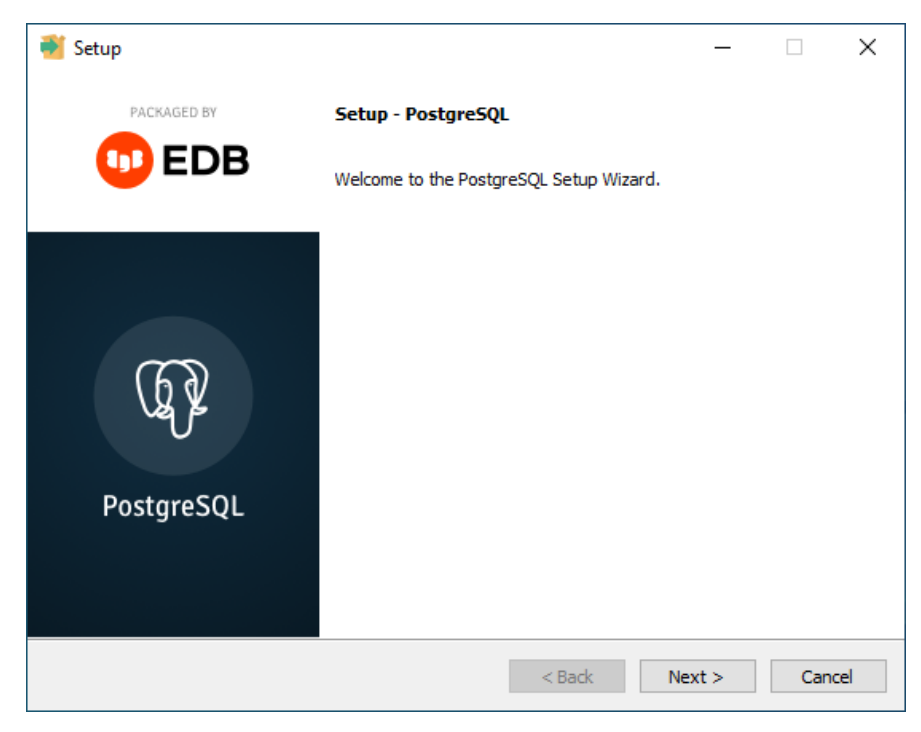

Рис. 3.15

В следующем окне, нажав на кнопку 🔊 «Обзор», выберите необходимый путь для установки или воспользуйтесь предложенным по умолчанию. Нажмите на кнопку «Next» (рис. 3.16).

| 🐳 Setup                                                          | —      |        |
|------------------------------------------------------------------|--------|--------|
| Installation Directory                                           |        |        |
| Please specify the directory where PostgreSQL will be installed. |        |        |
| Installation Directory C:\Program Files\PostgreSQL\11            |        |        |
|                                                                  |        |        |
|                                                                  |        |        |
|                                                                  |        |        |
|                                                                  |        |        |
|                                                                  |        |        |
|                                                                  |        |        |
| VMuuses TestallDuilder                                           |        |        |
| <pre>vivivare installoulider</pre>                               | Next > | Cancel |
|                                                                  |        |        |

![](_page_10_Figure_4.jpeg)

В окне «Select Components» удостоверьтесь, что все необходимые флаги установлены и нажмите на кнопку «Next» (рис. 3.17).

| 🗃 Setup                                                                                                    | - 🗆 X                                               |
|----------------------------------------------------------------------------------------------------|-----------------------------------------------------|
| Select Components                                                                                           |                                                     |
| Select the components you want to install; clear the con<br>you are ready to continue.                      | ponents you do not want to install. Click Next when |
| <ul> <li>PostgreSQL Server</li> <li>pgAdmin 4</li> <li>Stack Builder</li> <li>Command Line Tools</li> </ul> | Click on a component to get a detailed description  |
| VMware InstallBuilder                                                                                       | < Back Next > Cancel                                |

![](_page_11_Figure_1.jpeg)

В окне «Data Directory», нажав на кнопку 🔊 «Обзор», можно выбрать необходимый путь для установки или воспользоваться предложенным по умолчанию. Нажмите на кнопку «Next» (рис. 3.18).

| 🐳 Setup                                                                                                    |          |        | _ |     | ×             |
|----------------------------------------------------------------------------------------------------|----------|--------|---|-----|---------------|
| Data Directory                                                                                                  |          |        |   |     | $\Rightarrow$ |
| Please select a directory under which to store your data.<br>Data Directory ::\Program Files\PostgreSQL\11\data | <b>6</b> |        |   |     |               |
|                                                                                                    |          |        |   |     |               |
| VMware InstallBuilder                                                                                           | < Back   | Next 2 | > | Can | cel           |

Рис. 3.18

В открывшимся окне «Password» необходимо согласиться с предложенным паролем и использовать его при работе с **pgAdmin**. После установки программного комплекса при необходимости можно задать новый пароль. Нажмите на кнопку «Next» (рис. 3.19).

12

|                                                                  | _ |     | ×   |
|------------------------------------------------------------------|---|-----|-----|
| Password                                                         |   |     |     |
| Please provide a password for the database superuser (postgres). |   |     |     |
| Retype password                                                  |   |     |     |
|                                                                  |   |     |     |
|                                                                  |   |     |     |
|                                                                  |   |     |     |
|                                                                  |   |     |     |
| VMware InstallBuilder<br>Kext                                    | > | Can | cel |

Рис. 3.19

В открывшемся окне «Port» пропишите новый порт или согласитесь с предложенным. Нажмите на кнопку «Next» (рис. 3.20).

| 🐳 Setup                                                                 | —     |        |
|-------------------------------------------------------------------------|-------|--------|
| Port                                                                    |       |        |
| Please select the port number the server should listen on.<br>Port 5432 |       |        |
|                                                                         |       |        |
|                                                                         |       |        |
|                                                                         |       |        |
| VMware Installbuilder                                                   | ext > | Cancel |

Рис. 3.20

Нажмите на кнопку «Next» (рис. 3.21).

| Setup                                                                                | _     |      | ×   |
|--------------------------------------------------------------------------------------|-------|------|-----|
| Advanced Options                                                                     |       |      |     |
| Select the locale to be used by the new database cluster.<br>Locale [Default locale] |       |      |     |
|                                                                                      |       |      |     |
| VMware InstallBuilder                                                                | ext > | Cano | cel |

Рис. 3.21

Нажмите на кнопку «Next» (рис. 3.22).

| Setup                                                                                                    | _    |     | ×   |
|----------------------------------------------------------------------------------------------------|------|-----|-----|
| Pre Installation Summary                                                                                                    |      |     |     |
| The following settings will be used for the installation::                                                                                                    |      |     |     |
| Installation Directory: C:\Program Files\PostgreSQL\11<br>Server Installation Directory: C:\Program Files\PostgreSQL\11<br>Data Directory: C:\Program Files\PostgreSQL\11\data<br>Database Port: 5432<br>Database Superuser: postgres<br>Operating System Account: NT AUTHORITY\NetworkService<br>Database Service: postgresql-x64-11<br>Command Line Tools Installation Directory: C:\Program Files\PostgreSQL\11<br>pgAdmin4 Installation Directory: C:\Program Files\PostgreSQL\11\pgAdmin 4 |      |     | < > |
| VMware InstallBuilder < Back Ne                                                                                                    | xt > | Can | cel |

Рис. 3.22

Нажмите на кнопку «Next» (рис. 3.23).

| 📲 Setup                                                             | _     |     | ×   |
|---------------------------------------------------------------------|-------|-----|-----|
| Ready to Install                                                    |       |     |     |
| Setup is now ready to begin installing PostgreSQL on your computer. |       |     |     |
|                                                                     |       |     |     |
|                                                                     |       |     |     |
|                                                                     |       |     |     |
|                                                                     |       |     |     |
|                                                                     |       |     |     |
| VMware InstallBuilder                                               |       |     |     |
| < Back Ne                                                           | ext > | Can | cel |

Рис. 3.23

Начнется установка компонентов (рис. 3.24 - рис. 3.25).

| <table-of-contents></table-of-contents>                            |      | _      |      | ×   |
|--------------------------------------------------------------------|------|--------|------|-----|
| Installing                                                         |      |        |      |     |
| Please wait while Setup installs PostgreSQL on your computer.      |      |        |      |     |
| Installing                                                         |      |        |      |     |
| Directory already exists: C:\Program Files\PostgreSQL\11\installer |      |        |      |     |
|                                                                    |      |        |      |     |
|                                                                    |      |        |      |     |
|                                                                    |      |        |      |     |
|                                                                    |      |        |      |     |
|                                                                    |      |        |      |     |
|                                                                    |      |        |      |     |
|                                                                    |      |        |      |     |
|                                                                    |      |        |      |     |
|                                                                    |      |        |      |     |
|                                                                    |      |        |      |     |
| VMware InstallBuilder <                                            | Back | Next > | Cano | :el |
|                                                                    |      |        |      |     |

Рис. 3.24

| 💕 Setup                                                           | _          |        |
|-------------------------------------------------------------------|------------|--------|
| Installing                                                        |            |        |
| Please wait while Setup installs PostgreSQL on your computer.     |            |        |
| Installing                                                        |            |        |
| Unpacking C: \Program []site-packages\pytz-2021.1.dist-into \KEQU |            |        |
|                                                                   |            |        |
|                                                                   |            |        |
|                                                                   |            |        |
|                                                                   |            |        |
|                                                                   |            |        |
|                                                                   |            |        |
|                                                                   |            |        |
|                                                                   |            |        |
| VMware InstallBuilder < Bi                                        | ack Next > | Cancel |

Рис. 3.25

После завершения установки для выхода из программы установки нажмите на кнопку «Finish» (рис. 3.26).

![](_page_15_Picture_3.jpeg)

Рис. 3.26

Перезагрузите компьютер или отложите перезагрузку (рис. 3.27). Если перезагрузка будет отложена, то необходимо заново запустить исполнимый файл **setup.exe.** 

![](_page_16_Picture_0.jpeg)

Рис. 3.27

В появившемся окне нажмите на кнопку «Далее» (рис. 3.28), откроется окно «Подготовка к установке» (рис. 3.29).

![](_page_16_Picture_3.jpeg)

Рис. 3.28

![](_page_17_Picture_0.jpeg)

Рис. 3.29

Для продолжения установки необходимо принять лицензионное соглашение (рис. 3.30).

| ицензионное соглашение                                                                                                    |                                                                                                    | Л   |
|----------------------------------------------------------------------------------------------------|----------------------------------------------------------------------------------------------------|-----|
| Внимательно прочитайте лицензионно                                                                                                    | ое соглашение.                                                                                                    |     |
| Для перемещения по тексту соглашен                                                                                                    | ния используйте клавишу 'Page Down'                                                                                                    |     |
| Пицензионное соглашение с конечны<br>программного обеспечения.                                                                                                    | им пользователем на использование                                                                                                    | ^   |
| Перед использованием программного<br>условиями настоящего Лицензионно<br>документацией. Любое использован<br>означает полное и безоговорочное п<br>соглашения.     | о обеспечения пожалуйста ознакомьтесь с<br>го соглашения и пользовательской<br>ие вами данного программного обеспечения<br>принятие вами условий Лицензионного |     |
|                                                                                                    |                                                                                                    | . × |
|                                                                                                    |                                                                                                    |     |
| Вы должны принять все условия данн<br>Нажатие кнопки 'Нет' прервет устано                                                                                          | ного лицензионного соглашения. Печатовку. Для установки ПК                                                                                                    | гь  |
| Вы должны принять все условия данн<br>Нажатие кнопки 'Нет' прервет устано<br>«Формирование производственной от<br>скважин – WellReport» необходимо пр<br>allShield | ного лицензионного соглашения.<br>овку. Для установки ПК<br>четности по строительству<br>инять данное соглашение.                                              | ГЬ  |

Рис. 3.30

Далее предлагается выбрать вид установки - полный или выборочный. В открывшемся окне выберите полную или выборочную установку, выставив флаг в необходимом поле и нажав на кнопку «Далее» (рис. 3.31).

| ПК «Формировани               | ие производственной отчетности по строительству скважин – W 🗙                                         |
|-------------------------------|----------------------------------------------------------------------------------------------------|
| Вид установки<br>Выберите вид | установки.                                                                                            |
| Выберите вид                  | установки.                                                                                            |
| Полная                        | Будут установлены все компоненты программы. (Требуется больше всего места на диске)                   |
| ۰.                            | оольше всего неста на дискеу.                                                                         |
| <u>В</u> ыборочна:            | я                                                                                                    |
| <b>1</b>                      | Выберите компоненты программы, которые необходимо<br>установить. Рассчитана на опытных пользователей. |
| InstallShield                 |                                                                                                    |
|                               | < Назад Далее > Отмена                                                                                |

Рис. 3.31

Если была выбрана выборочная установка, то необходимо выставить флаги для установки необходимых компонентов и нажать на кнопку «Далее».

Затем нажмите на кнопку «Установить» для установки программного комплекса (рис. 3.32 - рис. 3.34).

|                                                                                                    | $\overline{}$ |
|----------------------------------------------------------------------------------------------------|---------------|
| пк «формирование производственной отчетности по строительству скважин – w                                                                 |               |
| Программа готова к началу установки.                                                                                                    | )             |
| Нажмите кнопку 'Установить', чтобы начать установку.                                                                                      |               |
| Чтобы просмотреть или изменить параметры установки, нажмите кнопку 'Назад'.<br>Нажмите кнопку 'Отмена' для выхода из программы.           |               |
| InstallShield                                                                                                    |               |
| < <u>Н</u> азад Установить Отмена                                                                                                    | ]             |
| Рис. 3.32                                                                                                    |               |
| ПК «Формирование производственной отчетности по строительству скважин – W                                                                 | >             |
| Состояние установки                                                                                                    |               |
| Программа InstallShield(R) Wizard выполняет установку ПК «Формирование производственной отчетности по строительству скважин – WellReport» |               |
| Поиск установленных приложений                                                                                                    |               |
|                                                                                                    |               |

20

InstallShield -

Отмена

Рис. 3.33

| ПК «Формирование производственной отчетности по строительству скважин – W                                                                 | × |
|----------------------------------------------------------------------------------------------------|---|
| Состояние установки                                                                                                    |   |
|                                                                                                    |   |
| Программа InstallShield(R) Wizard выполняет установку ПК «Формирование производственной отчетности по строительству скважин – WellReport» |   |
| Вычисление необходимого свободного места                                                                                                  |   |
|                                                                                                    |   |
|                                                                                                    |   |
|                                                                                                    |   |
|                                                                                                    |   |
| InstallShield                                                                                                    |   |
| Отмена                                                                                                    |   |

Рис. 3.34

Дождитесь окончания установки программного комплекса (рис. 3.35 - рис. 3.36).

| ПК «Формирование производственной отчетности по строительству скважин – W                                                                 | $\times$ |
|----------------------------------------------------------------------------------------------------|----------|
| Состояние установки                                                                                                    |          |
|                                                                                                    |          |
| Программа InstallShield(R) Wizard выполняет установку ПК «Формирование производственной отчетности по строительству скважин – WellReport» |          |
| Обновление регистрации компонентов                                                                                                    |          |
|                                                                                                    |          |
| InstallShield — Отмена                                                                                                    |          |

Рис. 3.35

| ПК «Формирование производственной отчетности по строительству скважин                                                                     | – W   | $\times$ |
|----------------------------------------------------------------------------------------------------|-------|----------|
| Состояние установки                                                                                                    |       |          |
|                                                                                                    |       |          |
| Программа InstallShield(R) Wizard выполняет установку ПК «Формирование производственной отчетности по строительству скважин – WellReport» |       |          |
| C:\\Pv.Api.Web.Core\bin\System.Security.Cryptography.Csp.dll                                                                              |       |          |
|                                                                                                    |       |          |
|                                                                                                    |       |          |
| InstallShield                                                                                                    |       |          |
| O                                                                                                    | тмена |          |

![](_page_21_Figure_1.jpeg)

Далее начнется установка БД (рис. 3.37 - рис. 3.41).

| C:\Windows\system32\cmd.exe                                                                                                    | -                |                   | ×  |
|----------------------------------------------------------------------------------------------------|------------------|-------------------|----|
| C:\Program Files\PostgreSQL\11\bin>SET PGCLIENTENCODING=utf-8                                                                                                    |                  |                   | Â  |
| C:\Program Files\PostgreSQL\11\bin>chcp 65001<br>Active code page: 65001                                                                                                    |                  |                   |    |
| C:\Program Files\PostgreSQL\11\bin>psql.exehost=localhostport=5432dbname=postgresusername=post<br>wordcommand="CREATE DATABASE pvreport ENCODING='UTF-8' LC_COLLATE = 'Russian_Russia.1251' LC_CTYPE = '<br>.1251';" | gres -<br>Russia | -no-pa<br>in_Russ | ia |
|                                                                                                    |                  |                   |    |
|                                                                                                    |                  |                   |    |
|                                                                                                    |                  |                   |    |
|                                                                                                    |                  |                   |    |
|                                                                                                    |                  |                   |    |
|                                                                                                    |                  |                   |    |
|                                                                                                    |                  |                   | ~  |

![](_page_21_Figure_4.jpeg)

![](_page_22_Picture_0.jpeg)

Рис. 3.38

| C:\Windows\system32\cmd.exe                                                                                                    | -    |         | ×      |
|----------------------------------------------------------------------------------------------------|------|---------|--------|
| C:\Program Files\PostgreSQL\11\bin>SET PGCLIENTENCODING=utf-8                                                                                   |      |         |        |
| C:\Program Files\PostgreSQL\11\bin>chcp 65001<br>Active code page: 65001                                                                        |      |         |        |
| C:\Program Files\PostgreSQL\11\bin>pg_restore.exehost=localhostusername=postgresdbname=pvreport -<br>-password pvreport.backup<br>UPDATE 299190 | no-c | owner · | no     |
| C:\Program Files\PostgreSQL\11\bin>TIMEOUT /T 30                                                                                                |      |         |        |
| Waiting for 15_seconds, press a key to continue                                                                                                 |      |         |        |
|                                                                                                    |      |         |        |
|                                                                                                    |      |         |        |
|                                                                                                    |      |         |        |
|                                                                                                    |      |         |        |
|                                                                                                    |      |         |        |
|                                                                                                    |      |         |        |
|                                                                                                    |      |         |        |
|                                                                                                    |      |         | $\sim$ |

Рис. 3.39

![](_page_23_Picture_0.jpeg)

Рис. 3.40

| Быбрать C:\Windows\system32\cmd.exe                                                                                   | -      |      | Х            |
|----------------------------------------------------------------------------------------------------|--------|------|--------------|
| C:\Program Files\PostgreSQL\11\bin>SET PGCLIENTENCODING=utf-8                                                         |        |      | ^            |
| C:\Program Files\PostgreSQL\11\bin>chcp 65001<br>Active code page: 65001                                              |        |      |              |
| C:\Program Files\PostgreSQL\11\bin>pg_restore.exehost=localhostusername=postgresdbname=pvsysno<br>ssword pvsys.backup | -owner | •no- | pa           |
| C:\Program Files\PostgreSQL\11\bin>TIMEOUT /T 30                                                                      |        |      |              |
| Waiting for 29_seconds, press a key to continue                                                                       |        |      |              |
|                                                                                                    |        |      |              |
|                                                                                                    |        |      |              |
|                                                                                                    |        |      |              |
|                                                                                                    |        |      |              |
|                                                                                                    |        |      |              |
|                                                                                                    |        |      |              |
|                                                                                                    |        |      |              |
|                                                                                                    |        |      |              |
|                                                                                                    |        |      | $\checkmark$ |

Рис. 3.41

Далее пройдет установка службы построения отчетов (рис. 3.42- рис. 3.43).

![](_page_24_Picture_1.jpeg)

Рис. 3.42

![](_page_24_Picture_3.jpeg)

Рис. 3.43

В появившемся окне нажмите на кнопку «Готово» для того чтобы выйти из программы установки (рис. 3.44).

![](_page_25_Picture_0.jpeg)

Рис. 3.44

Все необходимые компоненты программного комплекса успешно установлены.

# 4. Проверка установки ПК «Формирование производственной отчетности по строительству скважин - WellReport»

По умолчанию компоненты программного комплекса устанавливаются в:

#### c:\Program Files (x86)\Petroviser\.

Логи приложений по умолчанию располагаются в: c:\temp\logs\.

Перед запуском приложения убедитесь в правильности установки:

1. По указанному выше пути должны располагаться папки, представленные на рис. 4.1.

| ▼c:\Program Files (x86)\Petroviser\*.* |     |             |                  |      |  |
|----------------------------------------|-----|-------------|------------------|------|--|
| ♠Name                                  | Ext | Size        | Date             | Attr |  |
| 🏦 []                                   |     | <dir></dir> | 12.08.2021 15:34 |      |  |
| [Pv.Api.Web.Core]                      |     | <dir></dir> | 12.08.2021 15:34 |      |  |
| [Pv.Api.Web.Project]                   |     | <dir></dir> | 12.08.2021 15:34 |      |  |
| [pv.Api.Web.Reporting]                 |     | <dir></dir> | 12.08.2021 15:34 |      |  |
| [Pv.Reporting]                         |     | <dir></dir> | 12.08.2021 15:38 |      |  |
| [WellProject]                          |     | <dir></dir> | 12.08.2021 15:34 |      |  |
| [WellReport]                           |     | <dir></dir> | 12.08.2021 15:34 |      |  |

Рис. 4.1

2. В диспетчере служб IIS проверьте наличие приложений и пулов для них (рис. 4.2).

| L DESEXA                                                                     |                                                                                    |                                                                                                    |                                                                                 |
|------------------------------------------------------------------------------|------------------------------------------------------------------------------------|----------------------------------------------------------------------------------------------------|---------------------------------------------------------------------------------|
| Subone Other                                                                 |                                                                                    |                                                                                                    | Действия                                                                        |
| як//tivinova_ii)<br>Это страница позволяе<br>приложений приложений друг от д | ИЛОЖЕНИЙ<br>ет просматривать и изменять список пулов приложений, с<br>руга.        | цеструющих на сервере. Какдий пул приложений связы с ребочки процессан, содержит одно или несколько приложений и обеспечивает иполяцию | Добавить пул прилоз<br>Опредолить энкачения<br>умолчанию для пула<br>приложений |
| ault Web Site Фильтры:                                                       | - 🌾 Перейти – 💭 Показать дсе   Сгруппиров                                          | The TO: Bes rpynnuppotawss *                                                                                                    | Задачи пула прилож                                                              |
| Asonet_client //wa<br>Pv.Api.Web.Core 2.0                                    | Состоя Версия ср Режим управ Удостоверение<br>Работ v2.0 Встроенный ApplicationPoo | Приложения<br>Id 0                                                                                                    | <ul> <li>Запустить</li> <li>Остановить</li> </ul>                               |
| PV.Api.Web.Project<br>Pv.Api.Web.Reporting<br>WellProject<br>WellProject     | Работ v2.0 Классический ApplicationPoo<br>Работ v4.0 Встротиный ApplicationPoo     | id 0<br>Id 0                                                                                                    | Перезапуск<br>Изменить пул прил                                                 |
| WellReport                                                                   | Работ v4.0 Классический ApplicationPoo<br>Paбот v2.0 Классический ApplicationPoo   | Id. 0<br>Id. 0                                                                                                    | Основные настройко<br>Перезапуск                                                |
| C Desautypproof                                                              | иоот ve.o остроенный Аррисалотисо                                                  |                                                                                                    | параметры<br>Переименовать                                                      |
|                                                                              |                                                                                    |                                                                                                    | Х Удалить                                                                       |
|                                                                              |                                                                                    |                                                                                                    | Просмотреть прило                                                               |
|                                                                              |                                                                                    |                                                                                                    |                                                                                 |
|                                                                              |                                                                                    |                                                                                                    |                                                                                 |

Рис. 4.2

3. Для приложений включена «Анонимная проверка подлинности» (рис. 4.3).

| м Справка          |                                 |                              |  |
|--------------------|---------------------------------|------------------------------|--|
|                    |                                 |                              |  |
|                    | 👘 Проверка подлин               | ности                        |  |
| VSR\litvinova ii)  |                                 |                              |  |
| приложений         | Crpynnuposats no: Bes rpynnupos | BH108 *                      |  |
|                    | Имя                             | Состояние Тип ответа         |  |
| efault Web Site    | Анонимная проверка подлинно     | Включен                      |  |
| aspnet_client      | Дайджест-проверка подлинности   | Отключен Вызов НТТР 401      |  |
| Pv.Api.Web.Core    | Обычная проверка подлинности    | Отключен Вызов НТТР 401      |  |
| PV.Api.Web.Project | Олицетворение ASP.NET           | Отключен                     |  |
| WellDroiest        | Проверка подлинности Windows    | Отключен Вызов НТТР 401      |  |
| WellReport         | Проверка подлинности с помо     | Отключен Вход-перенаправлени |  |
| weineport          |                                 |                              |  |
|                    |                                 |                              |  |
|                    |                                 |                              |  |
|                    |                                 |                              |  |
|                    |                                 |                              |  |
|                    |                                 |                              |  |
|                    |                                 |                              |  |
|                    |                                 |                              |  |
|                    |                                 |                              |  |
|                    |                                 |                              |  |
|                    |                                 |                              |  |
|                    |                                 |                              |  |
|                    |                                 |                              |  |
|                    |                                 |                              |  |
|                    |                                 |                              |  |
|                    |                                 |                              |  |
|                    |                                 |                              |  |
|                    |                                 |                              |  |
|                    |                                 |                              |  |
|                    |                                 |                              |  |
|                    |                                 |                              |  |
|                    |                                 |                              |  |
|                    |                                 |                              |  |
|                    |                                 |                              |  |
|                    |                                 |                              |  |
|                    |                                 |                              |  |
|                    |                                 |                              |  |
|                    |                                 |                              |  |
|                    |                                 |                              |  |
|                    |                                 |                              |  |
|                    |                                 |                              |  |
|                    |                                 |                              |  |
|                    |                                 |                              |  |
|                    |                                 |                              |  |
|                    |                                 |                              |  |
|                    |                                 |                              |  |

Рис. 4.3

4. В «Службах» (Services) отображается установленная служба (рис. 4.4).

| 8 LIO   🖬 (13)   P 🗰 11 10 |                                                                  |              |                    |             |                |  |
|----------------------------|------------------------------------------------------------------|--------------|--------------------|-------------|----------------|--|
| Службы (локальные)         |                                                                  |              |                    |             |                |  |
| Smb.Reporting              | Vhos ^                                                           | Описание     | Состояние          | Тип запуска | Вход от имени  |  |
| and the second states      | 0 DevicesFlow 872e4                                              | Позволяет    |                    | BOYNHYRO    | Локальная сис  |  |
| Остановить службу          | ОНСР-клиент                                                      | Регистрир_   | Выполняется        | Автоматиче  | Локальная слу  |  |
| Перезапустить службу       | Diagnostic Execution Service                                     | Executes di  |                    | Вручную (ак | Локальная сис  |  |
|                            | DialogBlockingService                                            | Служба б     |                    | Отключена   | Локальная сис  |  |
| Описание                   | DNS-KRIMEHT                                                      | Служба D_    | Выполняется        | Автоматиче  | Сетевая служба |  |
| Smb.Reporting              | Google Chrome Elevation Service (GoogleChromeElevationService)   |              |                    | Вручную     | Локальная сис  |  |
|                            | GraphicsPerfSvc                                                  | Graphics p   |                    | Вручную (ак | Локальная сис  |  |
|                            | КtmRm для координатора распределенных транзакций                 | Координи     |                    | Вручную (ак | Сетевая служба |  |
|                            | MessagingService. 872e4                                          | Сложба, о    |                    | Вручную (ак | Локальная сис  |  |
|                            | Alicrosoft App-V Client                                          | Manages A    |                    | Отключена   | Локальная сис  |  |
|                            | Microsoft Edge Elevation Service (MicrosoftEdgeElevationService) | Keeps Micr   |                    | Вручную     | Локальная сис  |  |
|                            | A Microsoft Update Health Service                                | Maintains    | Выполняется        | Автоматиче  | Локальная сис  |  |
|                            | Office Source Engine                                             | Saves insta- |                    | Вручную     | Локальная сис  |  |
|                            | Q OpenSSH Authentication Agent                                   | Agent to h_  |                    | Отключена   | Локальная сис  |  |
|                            | Revealed Play                                                    | Позволяет    | Выполняется        | Вручную     | Локальная сис  |  |
|                            | postgresgl-x64-11 - PostgreSQL Server 11                         | Provides re  | Выполняется        | Автоматиче  | Сетевая служба |  |
|                            | D PrintWorkflow 872e4                                            | Ofecnesia_   |                    | BOVNHVID    | Локальная сис  |  |
|                            | Quality Windows Audio Video Experience                           | Quality Wi   |                    | Вручную     | Локальная слу  |  |
|                            | Sentinel LDK License Manager                                     | Manages E    | Выполняется        | Автоматиче  | Локальная сис  |  |
|                            | Shared PC Account Manager                                        | Manages p    |                    | Отключена   | Локальная сис  |  |
|                            | Smb.Reporting                                                    | Smb.Repor    | <b>Выполняется</b> | Автоматиче  | Локальная сис  |  |
|                            | SMP дисковых пространств (Майкрософт)                            | Служба уз    |                    | Вручную     | Сетевая служба |  |
|                            | SysMain                                                          | Поддержи     | Выполняется        | Автоматиче  | Локальная сис  |  |
|                            | WarpJITSvc                                                       | Provides a   |                    | Вручную (ак | Локальная слу  |  |
|                            | 🕰 Windows Audio                                                  | Управлен     | Выполняется        | Автоматиче  | Локальная слу  |  |
|                            | Windows Mixed Reality OpenXR Service                             | Enables Mi   |                    | Вручную     | Локальная сис  |  |
|                            | A Windows Search                                                 | Индексир_    | Выполняется        | Автоматиче  | Локальная сис  |  |
|                            | Xbox Accessory Management Service                                | This servic  |                    | Вручную (ак | Локальная сис  |  |
|                            | Автоматическая настройка сетевых устройств                       | Служба ав    |                    | Вручную (ак | Локальная слу  |  |
|                            | 🚳 Автоматическое обновление часового пояса                       | Автомати     |                    | Отключена   | Локальная слу  |  |
|                            | Автонастройка WWAN                                               | Эта служб    |                    | Вручную     | Локальная сис  |  |
|                            | 🖏 Автономные файлы                                               | Служба ав    |                    | Вручную (ак | Локальная сис  |  |
|                            | Агент администрирования Kaspersky Security Center                | Агент адаа   | Выполняется        | Автоматиче  | Локальная сис  |  |
|                            | 🖓 Агент политики IPsec                                           | Безопасно    | Выполняется        | Вручную (ак | Сетевая служба |  |
|                            | Адаптер производительности WMI                                   | Предостав    |                    | Вручную     | Локальная сис  |  |
|                            | 🕼 Адаптер прослушивателя Net.Msmq                                | Получает     | <b>Выполняется</b> | Автоматиче  | Сетевая служба |  |
|                            | 🥝 Адаптер прослушивателя Net.Pipe                                | Получает     | Выполняется        | Автоматиче  | Локальная слу  |  |
|                            | 🖓 Адаптер прослушивателя Net.Tcp                                 | Получает     | <b>Выполняется</b> | Автоматиче  | Локальная слу  |  |
|                            | 🥋 Биометрическая служба Windows                                  | Биометри     |                    | Вручную (ак | Локальная сис  |  |
|                            | 🦓 Брандмауэр Зацитника Windows                                   | Брандмау     | Выполняется        | Автоматиче  | Локальная слу  |  |
|                            | 🔍 Брокер времени                                                 | Координи     | Выполняется        | Вручную (ак | Локальная слу  |  |
|                            | 🚇 Брокер мониторинга среды выполнения System Guard               | Отслежив     | Выполняется        | Автоматиче  | Локальная сис  |  |
|                            | 🚇 Брокер системных событий                                       | Координи     | Выполняется        | Автоматиче  | Локальная сис  |  |
|                            | Брокер фонового обнаружения DevQuery                             | Позволяет    |                    | Вручную (ак | Локальная сис  |  |
|                            | D E-man and and a second                                         | Deserves     |                    |             |                |  |

Рис. 4.4

При запуске приложения через IIS в адресной строке вместо Localhost обязательно пропишите Server Name.

В окне авторизации в соответствующих полях введите имя пользователя и пароль.

## Перечень сокращений

| IIS  | - Internet Information Server |
|------|-------------------------------|
| HTML | - HyperText Markup Language   |
| БД   | - база данных                 |
| OC   | - операционная система        |
| ПК   | - программный комплекс        |
| ПО   | - программное обеспечение     |